## Vyhledávání vrtů se specifickými příznaky (hmotná dokumentace)

Toto je specifický návod na vyhledávání. Kompletní popis aplikace najdete na stránce s nápovědou.

## 1. Identifikace vrtů s hmotnou dokumentací v mapě

V mapové aplikaci Vrtná prozkoumanost si nastavte mapové vrstvy v aplikaci podle obrázku:

| Suzza Vrtná prozkou                                                                   | umanost      |
|---------------------------------------------------------------------------------------|--------------|
| 📚 📚 🗄 🔥 🤇                                                                             | i)           |
| Mapové vrstvy                                                                         | ZBRAS        |
| VYBERTE VRSTVY PRO VÝBĚR PRVKŮ BODEN                                                  | A: Bum       |
| Všechny vrstvy                                                                        | ~ 50 m = 100 |
| MAPOVÉ VRSTVY                                                                         |              |
| <ul> <li>Vrtná prozkoumanost</li> </ul>                                               | Vrane        |
| Vrtná prozkoumanost                                                                   | p. vit.      |
| 🔄 😔 Vity                                                                              | nice         |
| 📝 🚸 Zobrazení GDO                                                                     | Davia        |
| 👻 🥥 Specifické výběry                                                                 |              |
| <ul> <li>Vrty s hydrogeologickymi daty</li> <li>Vrty s hmotnou dokumentací</li> </ul> | PUP SARAVA   |
| Vrty s karotážními daty                                                               | ice Hrad     |
|                                                                                       | TAVE         |
|                                                                                       | Stecho       |
|                                                                                       | - ACC        |
|                                                                                       | Tre          |
|                                                                                       | lapy         |
|                                                                                       | Pris 4-1066  |
|                                                                                       | 11 Měřítko:  |

- → Vyberte variantu Všechny vrstvy.
- → Vypněte vrstvu Vrty.
- → Ponechte zapnutou pouze vrstvu Vrty s hmotnou dokumentací.

V mapě se zobrazí pouze tyto vybrané objekty. Jsou to hnědé body.

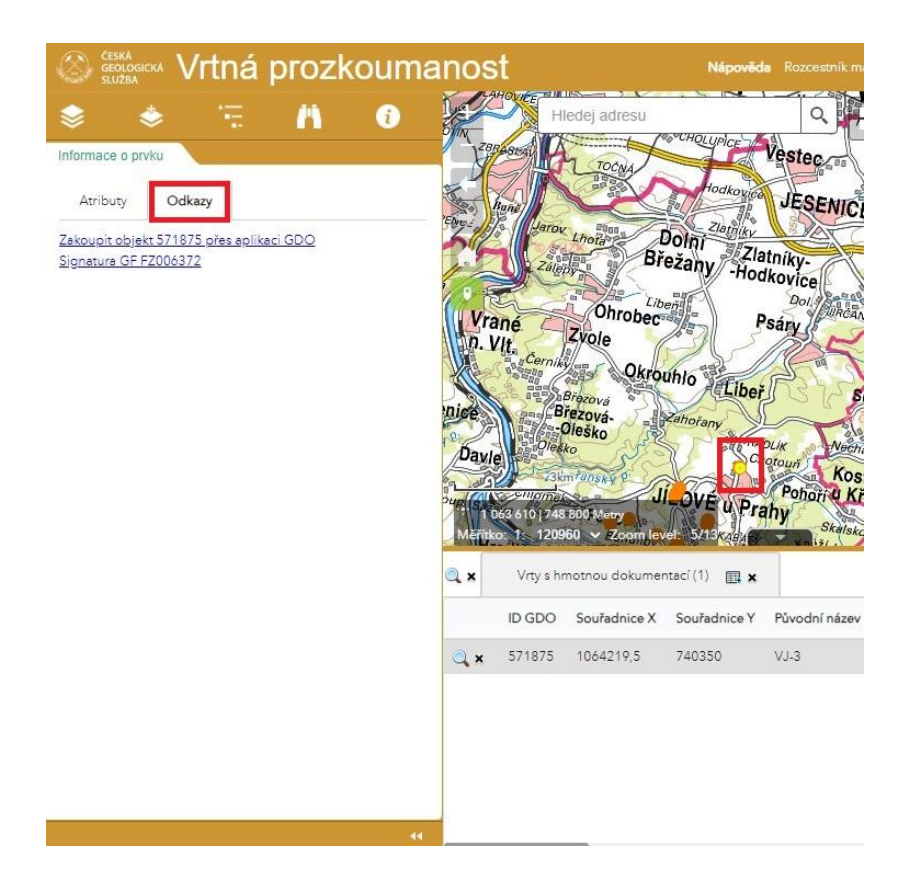

- → Na kartě odkazy je možnost zobrazit podrobnosti daného vrtu v databázi ASGI nebo informace zakoupit přes aplikaci GDO.
- → Klikem do mapy na konkrétní vrt se načtou atributové informace do tabulky dole a zároveň se vyplní informace i vrtu v levém panelu.

2. Hromadné vyhledávání vrtů s hmotnou dokumentací

| CESKA<br>GEOLOGICKA Vrtná prozkoumanost                      |  |
|--------------------------------------------------------------|--|
| 📚 🔅 🖪 🚯 🌉                                                    |  |
| Vyhledávání Pabigar                                          |  |
| Rychlé Hledat ve vrstvě Uložené dotazy                       |  |
| ZVOLTE ULOŽENÝ DOTAZ                                         |  |
| Vyber vrty s hmotnou dokumentací pro ZM′ 🗸                   |  |
| List ZM 10 například 26-11-12                                |  |
| PROSTOROVÉ OMEZENÍ<br>Omezit na viditelný rozsah mapy        |  |
|                                                              |  |
| Vyčistit Spočítat Hledat                                     |  |
| Cloresty<br>Suday ( 1996)<br>( 1996)<br>Cloresty<br>Cloresty |  |
| DVÉ Kondus<br>RAŠECÍ                                         |  |
| * 1 027 713<br>∢∢ Měřítko: 1:                                |  |

- → Na kartě Vyhledávání
- → v sekci Uložené dotazy
- → vyberte dotaz pro hromadný výběr vrtů s hmotnou dokumentací podle listu ZM 10 nebo ZM25.
- → Do pole vložte číslo listu.

- → Tlačítkem Hledat dojde ke spuštění vyhledávání.
- → Následně se naplní tabulka výsledků, kde klikem na jednotlivé řádky tabulky se mění informace i v levém panelu.